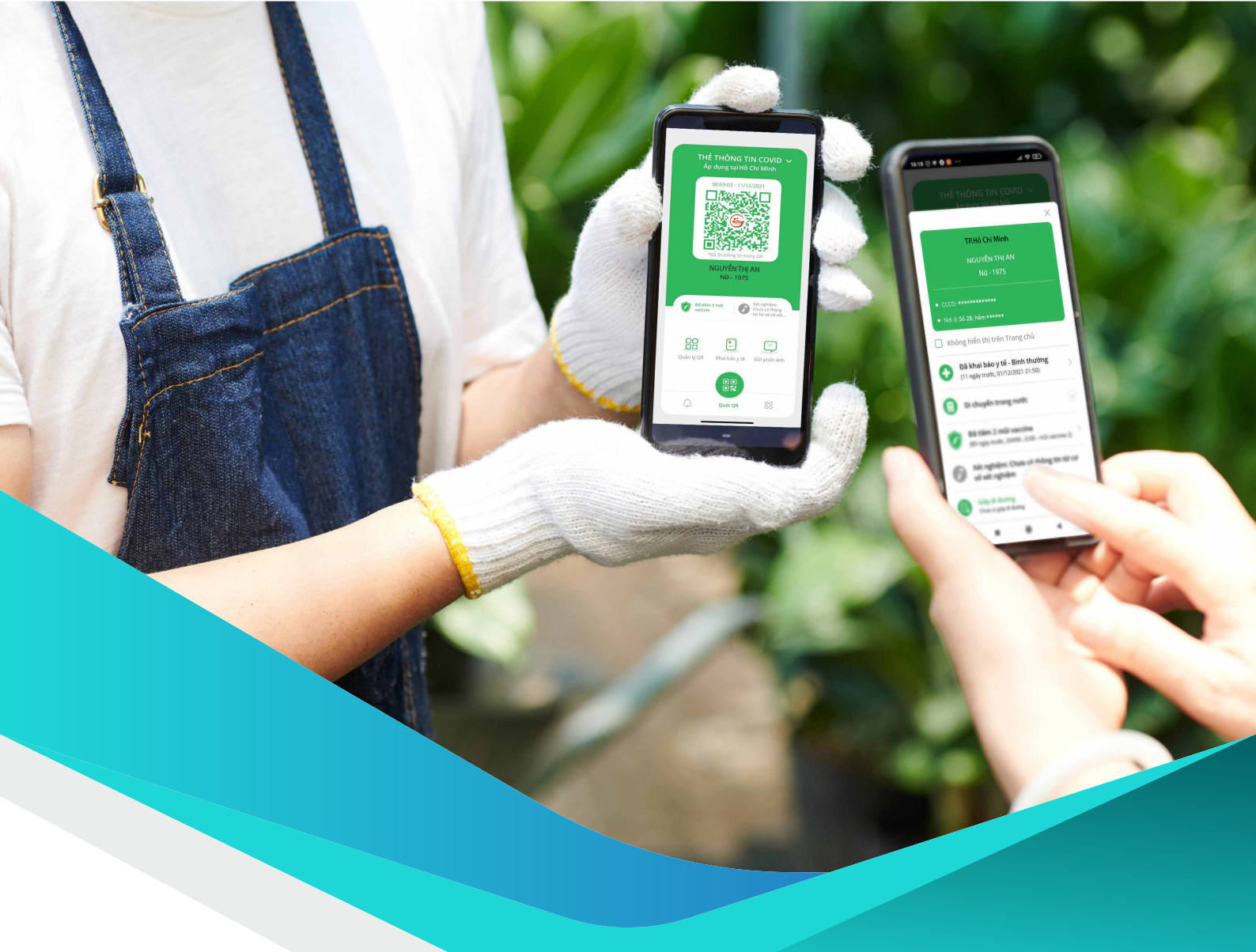

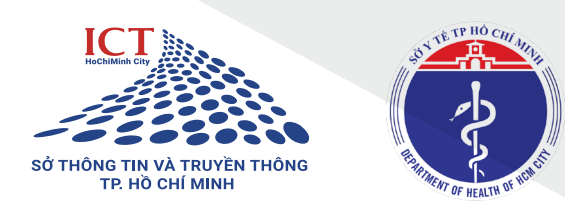

# Hướng dẫn NGƯỜI DÂN

Ứng dụng CNTT thích ứng an toàn, linh hoạt, kiểm soát hiệu quả dịch COVID-19 tại Thành phố Hồ Chí Minh

#### Truy cập địa chỉ

https://antoan-covid.tphcm.gov.vn.

| Bước 1: Chọn | Mã QR cá nhân         | trên menu     |
|--------------|-----------------------|---------------|
| hoặc chọn    | Đăng ký Mã QR cá nhân | tại trang chủ |

**Bước 2:** Nhập chính xác và đầy đủ các thông tin, và chọn **"Gửi yêu cầu".** 

Sau khi gửi yêu cầu, hệ thống chuyển tới màn hình **"Thông tin mã QR cá nhân"**. Người dân có thể lưu mã QR cá nhân để sử dụng trong check in.

| WR                 | ng khảng đảng kỳ cấp "Má Qit cá miản" trong trường hợp đã được cấp "Má Qit cá nhằn" tiến ứng dụng "Y tế HCM" |  |
|--------------------|----------------------------------------------------------------------------------------------------|--|
| Họ và tên *        |                                                                                                    |  |
| Nhập họ xả tên     |                                                                                                    |  |
| Số điện thoại "    | SŚ CMND/CCCD *                                                                                               |  |
| Nhập số điện thoại | Nhije số CMND/CCCD                                                                                           |  |
| Ngày sinh "        | Gidi tinh "                                                                                                  |  |
| DDJMM/YYYY         | Chipe Gild tinh                                                                                              |  |
| Quốc tịch *        | Tinh/thành phố *                                                                                             |  |
| Chen quốc tịch     | <ul> <li>Chen TintyThanh phố</li> </ul>                                                                      |  |
| Quận/Huyện *       | Pholog/Xii *                                                                                                 |  |
| Chon Quận/Huyện    | <ul> <li>Chen Phubhg/Kii</li> </ul>                                                                          |  |
| Djachi*            |                                                                                                    |  |
| Nhập địa chỉ       |                                                                                                    |  |
| Số BHYT            |                                                                                                    |  |
| Nhập số bảo hiểm   |                                                                                                    |  |
| Nhập OTP *         |                                                                                                    |  |
| Nsjo OTP           | Nêşên (T                                                                                                    |  |
| _                  |                                                                                                    |  |

| ntos Gazante e | ų ωtoendosio wtoen<br>Thông tin mã QR dã | ckinele extension schure<br>dăng ký |
|----------------|------------------------------------------|-------------------------------------|
|                | Họ tên:                                  | Nguyễn Văn A                        |
|                | Ngày sinh:                               | 18/11/2021                          |
|                | Giới tinh:                               | Nam                                 |
|                | Số điện thoại:                           | 097******                           |
|                | Số CMND/CCCD:                            | 012 ********                        |
| Elicary, S465  | QID:                                     | 163668866011361180                  |
| Luturnä GR     | Màu Thê:                                 | Thé den                             |
|                |                                          |                                     |

### ĐĂNG NHẬP ỨNG DỤNG PC-COVID

Điền thông tin số điện thoại đã dùng khi đăng ký mã QR cá nhân để đăng nhập vào ứng dụng PC-COVID và nhận mã QR cá nhân. Thẻ người dân hiển thị theo các trường hợp sau:

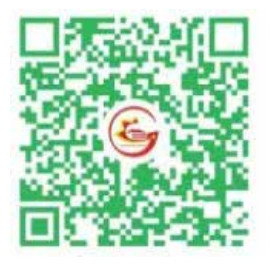

2

Màu xanh: Người dân là FO đã khỏi bệnh dưới 180 ngày; Người dân đã tiêm chủng (ít nhất 1 mũi đối với loại vắc xin tiêm 2 mũi và ít nhất 14 ngày sau tiêm).

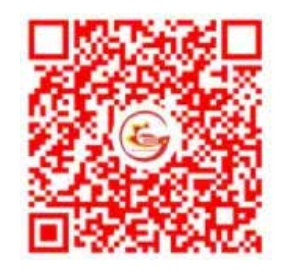

Màu đỏ: Người dân có kết quả xét nghiệm dương tính với COVID-19; FO đang điều trị.

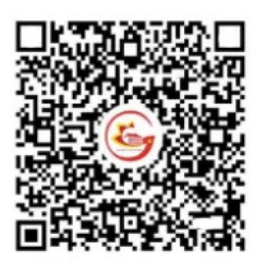

**Màu đen:** Các trường hợp còn lại

## KHAI BÁO Y TẾ TRÊN ỨNG DỤNG PC-COVID

|                                                                     | vrong o vong i a mi produktion vrong i den khur<br>vroc, tinh, thahn phô, quôc giarvòng lành<br>thổ nào (Có thể đi qua nhiều nơi) •<br>® xhông Ccó                                                               |
|---------------------------------------------------------------------|----------------------------------------------------------------------------------------------------|
| THE THONG TIN COVID ~<br>Ap dung tri HO chi Milib<br>throad immonan | Trong vòng 14 ngày qua, Anh/Chị có thấy<br>xuất hiện ít nhất 1 trong các dầu hiệu: sốt,<br>ho, khó thể, viêm phối, đau họng, mệt mỏi,<br>thay đối vị giác không?<br>(Mi Không ) Có                               |
| Chon khai báo Húy                                                   | Trong vòng 14 ngày qua Anh/Chị có tiếp xúc<br>với: * Cô không                                                                                                    |
| Sút khốe bịnh thường<br>(thái báy tế nhanh)                         | Ngươi biến hoặc ngữ ngữ mặc biện<br>Covid-19<br>Người từ nước có bệnh Covid-19                                                                                                    |
| Khai bảo y tế       (*)       Khai bảo y tế hộ người khắc           | Người bánh có biểu hiện sốc, họ, khó thô, 🔿 🔹<br>viêm phối                                                                                                    |
| 🕐 Khai báo di chuyến nội địa                                        | Đờ liệu ban cung cấp hoặn toàn bảo mặt và chỉ phục vụ cho<br>việc phông, chẳng dịch, thuộc quản lý của ban chỉ đạo quốc<br>gia và Phông, chẳng dịch Covid-19, Khi ban án nặt "Giới" là                           |
| Khai báo di chuyến hộ người khác                                    | Dan dà hiểu và đông ý:<br>Giới từ khai                                                                                                    |
|                                                                     | Chore khali balo   Mala balo yité hô ngutói khal   Mala balo yité hô ngutói khal   Mala balo yité hô ngutói khal   Mala balo yité hô ngutói khal   Mala balo yité hô ngutói khal   Mala balo yité hô ngutói khal |

#### CUNG CẤP MÃ QR CÁ NHÂN TẠI CÁC ĐIỂM RA VÀO CỦA NƠI ĐẾN

- Người dân sử dụng "Mã QR cá nhân" trên điện thoại thông minh, thực hiện check in bằng việc "Quét mã QR" hoặc cung cấp cho người kiểm soát vào ra tại các điểm đến.
- Ủy ban nhân dân thành phố Thủ Đức, quận, huyện tổ chức triển khai các Đội tình nguyện viên hỗ trợ cho Ủy ban nhân dân các phường, xã, thị trấn để giúp người dân gặp khó khăn, vướng mắc trong việc tạo "Mã QR cá nhân" và in ra giấy cung cấp cho người dân.
- Trong trường hợp không có điện thoại di động, người dân mang theo mã QR cá nhân được in bằng giấy tùy theo điều kiện để thực hiện "Quét mã QR".
- Ngoài mã QR cá nhân, người dân không cần thêm bất kỳ giấy tờ nào khác cho việc "Quét mã QR".

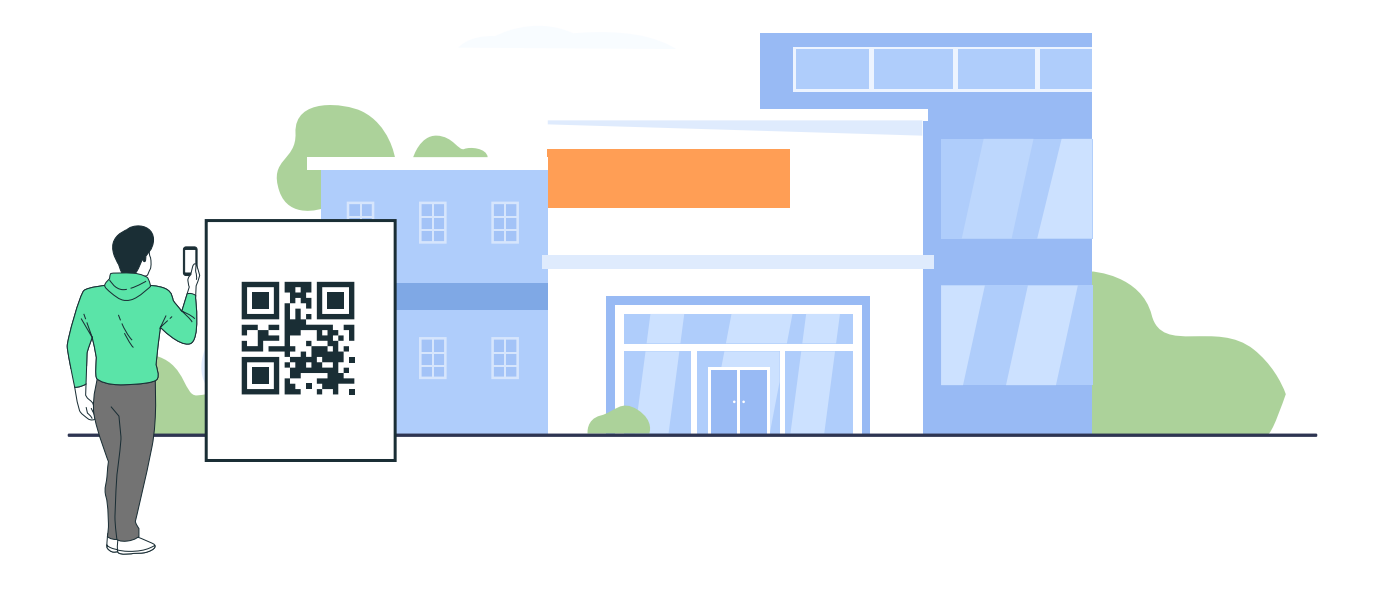

3

4